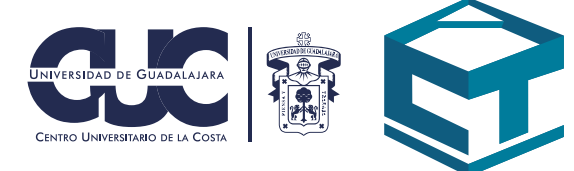

# Manual de Classroom

Aprende a utilizar las herramientas que te ayudarán a continuar con tus clases

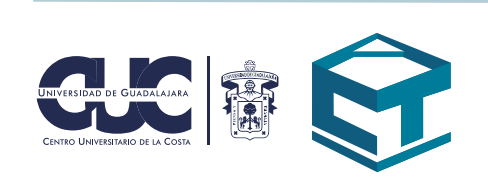

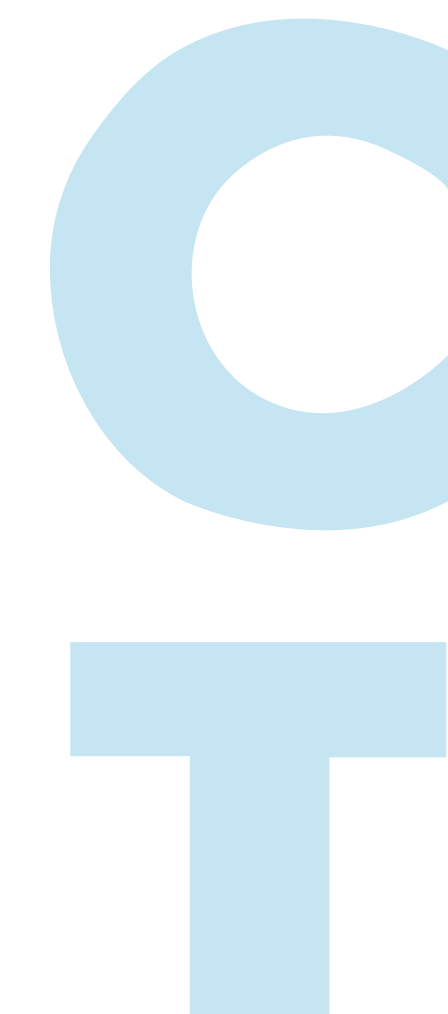

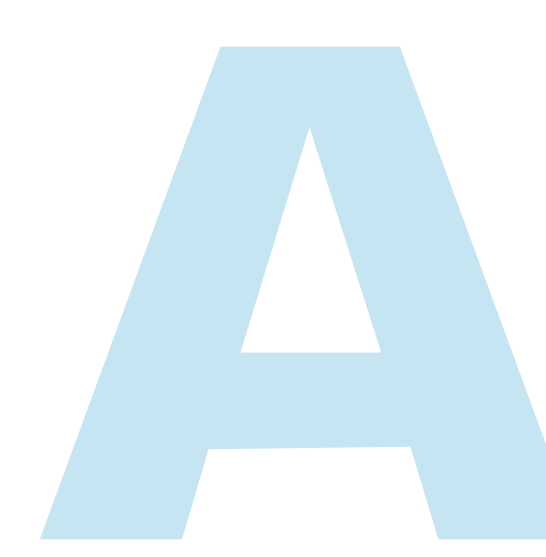

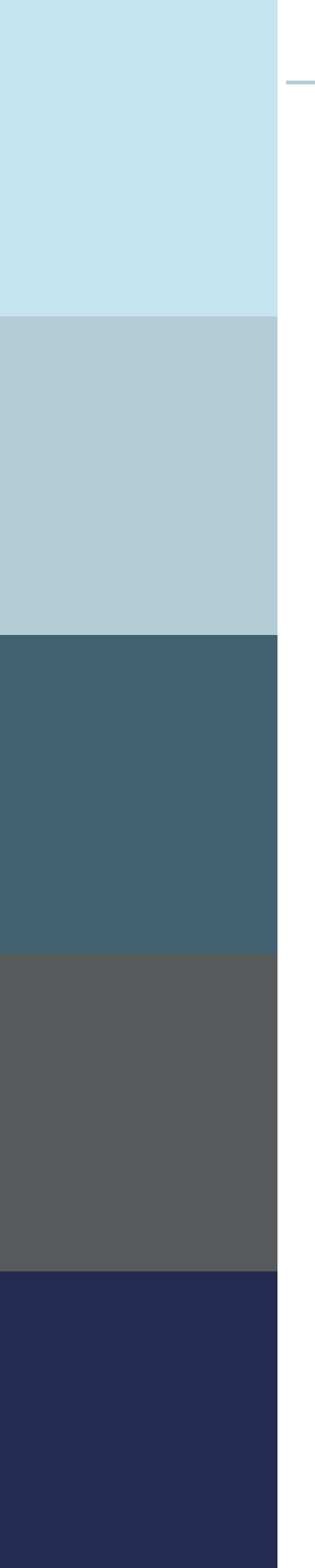

https://classroom.google.com/u/0/h

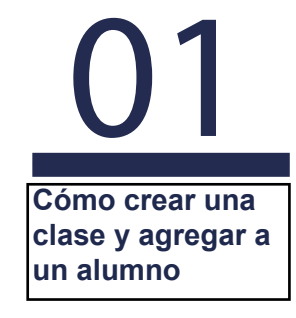

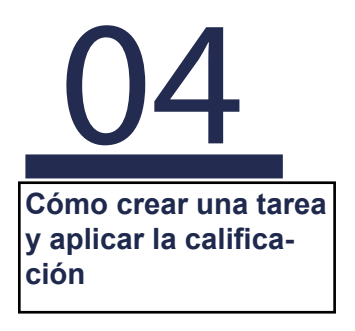

O7 Cómo crear un examen

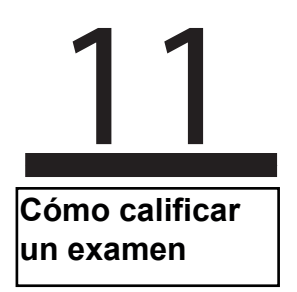

### CÓMO CREAR UNA CLASE Y AGREGAR A UN ALUMNO

1.- Ingresa con tu correo institucional mediante el portal de Gmail.

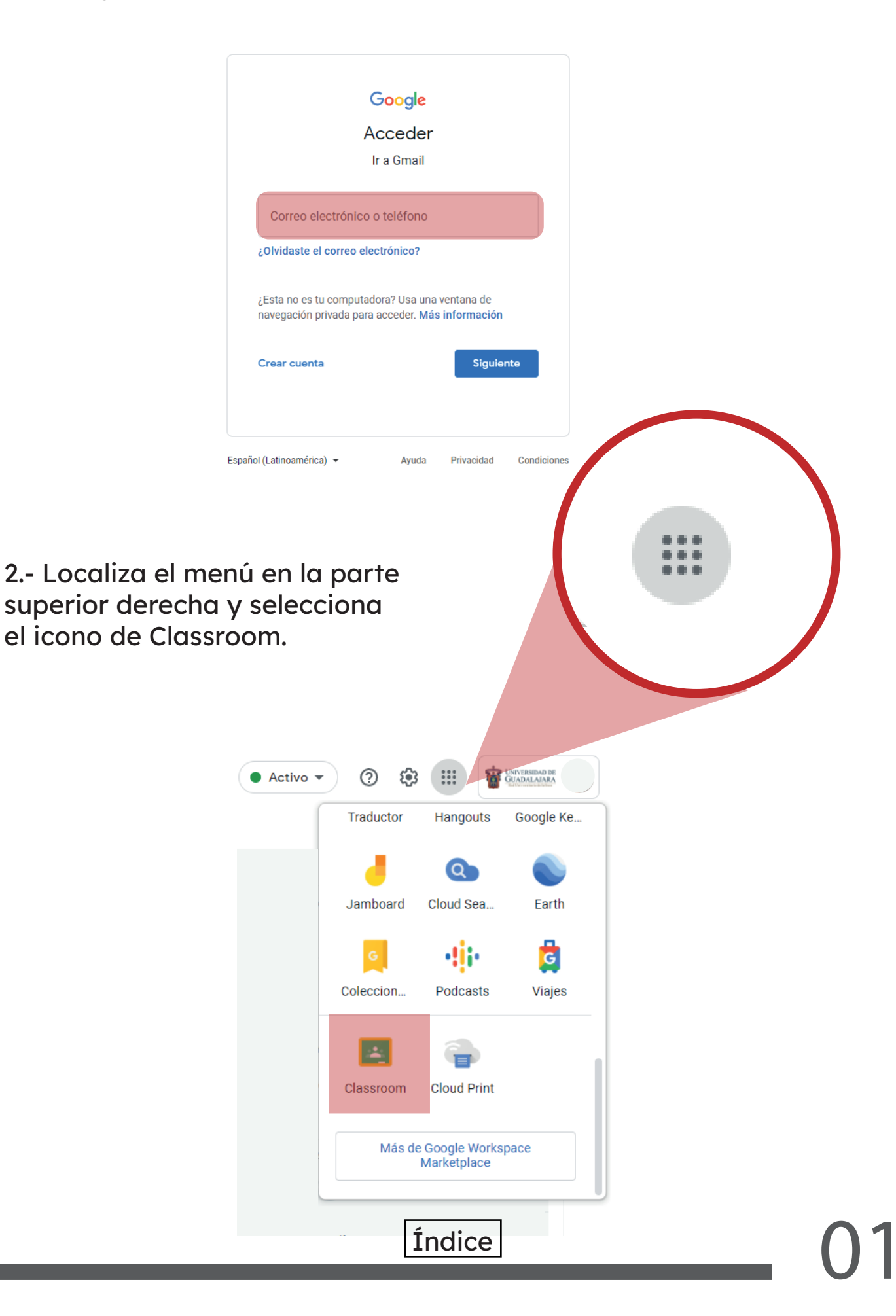

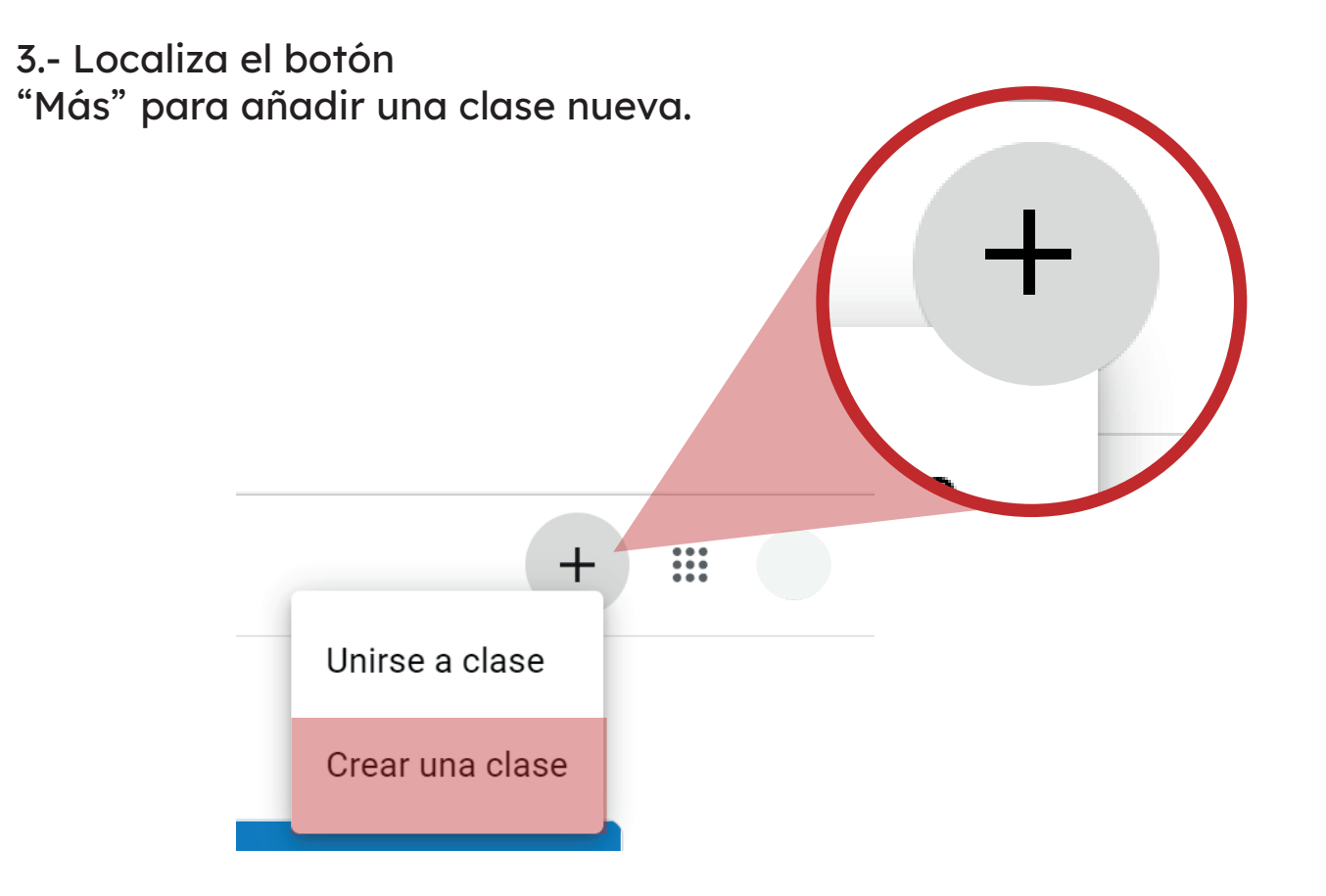

4.- Ingresa los datos de la materia que quieres añadir y da clic en "Crear"

| Nombre de la clase (obligatorio) |     |              |       |
|----------------------------------|-----|--------------|-------|
|                                  |     |              | Crear |
| Sección                          |     |              |       |
| Materia                          |     |              |       |
| Aula                             |     |              |       |
|                                  |     |              |       |
|                                  | Car | ncelar Crear |       |
|                                  | Car | ncelar Crear |       |

5.- Para agregar a un alumno, ingresa a la pestaña "Personas" y dirígete a la parte de alumnos, luego da clic en el icono de añadir personas.

|          |                                            | ප්            |  |
|----------|--------------------------------------------|---------------|--|
| ≡ Prueba | Tablón Trabajo de clase <b>Personas</b> Ca | alificaciones |  |
|          | Profesores                                 | 음+            |  |
|          | •                                          |               |  |
|          | Alumnos                                    | 음+            |  |

6.- Ingresa el nombre o correo del alumno y después da clic en "invitar".

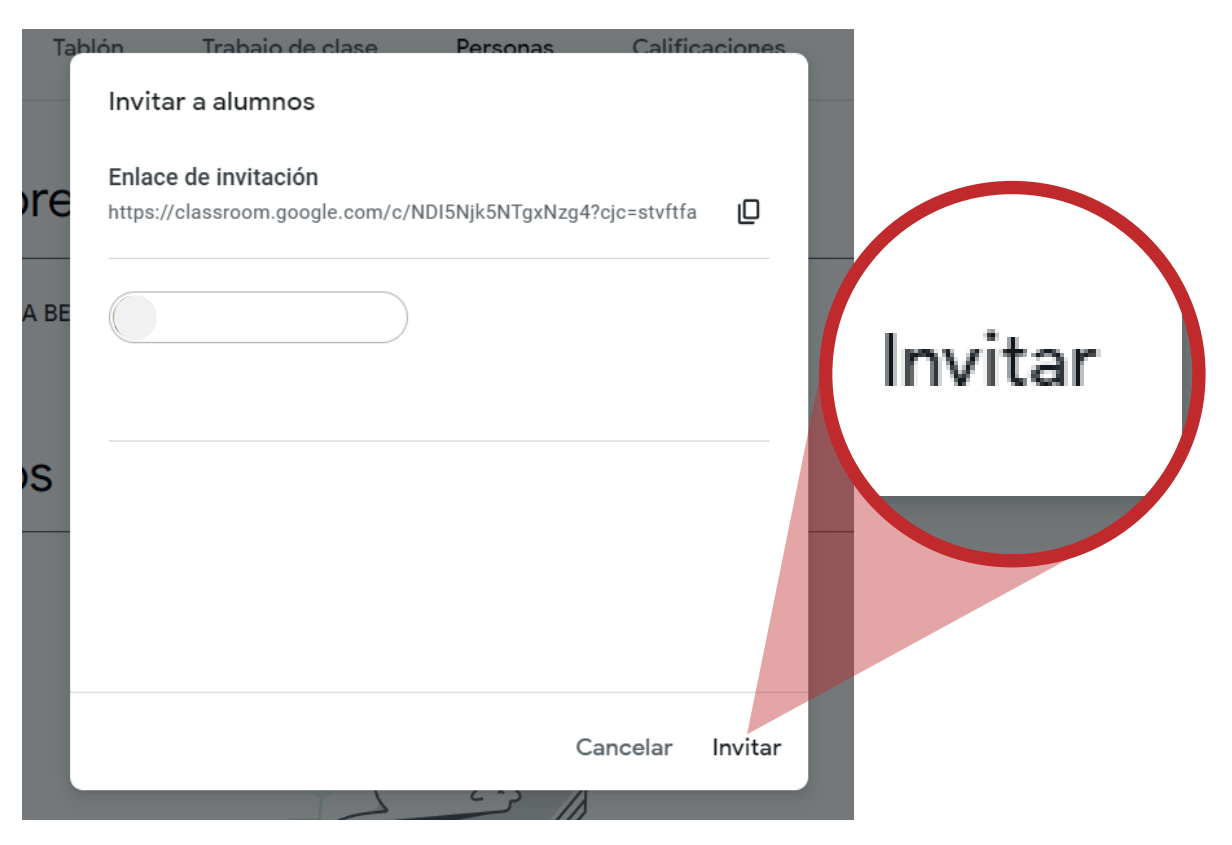

Finalmente, el alumno recibirá una notificación en su correo para ingresar a la materia.

CÓMO CREAR UNA TAREA Y APLICAR LA CALIFICACIÓN.

1.- Ingresa a la pestaña "Trabajo en clase".

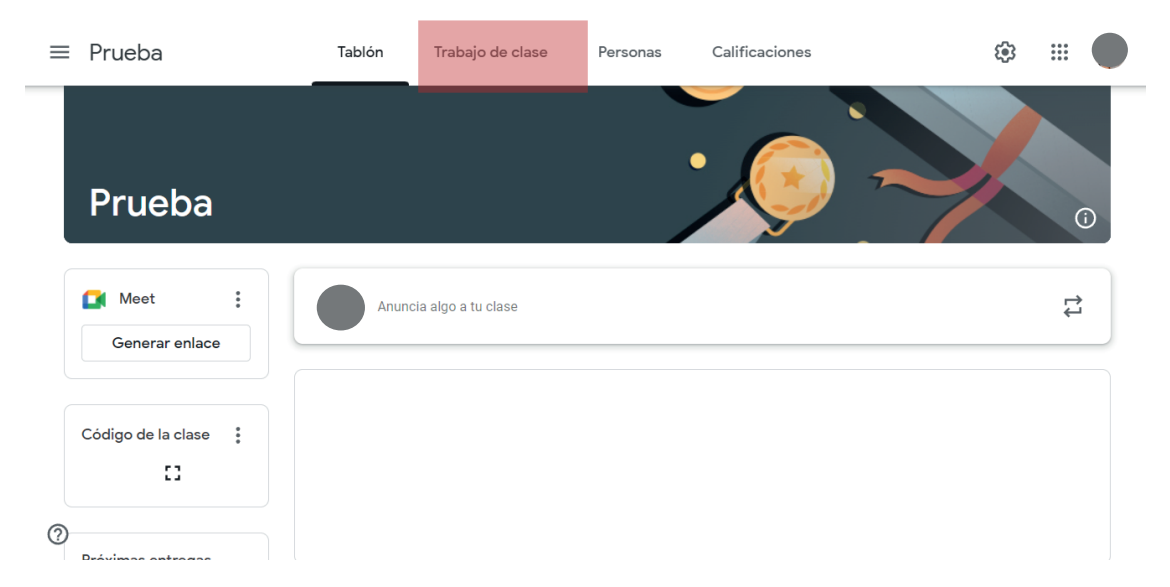

2.- Haz clic en el botón de "Crear" en la parte superior izquierda de la pantalla y selecciona tarea.

| Tablón                   | + Crear<br>Trabajo de clase  | ( <del>)</del> |
|--------------------------|------------------------------|----------------|
| + Crear                  | Carpeta de Drive de la clase |                |
| Ê Tarea                  |                              |                |
| 🖹 Tarea de cuestionario  |                              |                |
| ? Pregunta               |                              |                |
| Material                 |                              |                |
| 🛱 Reutilizar publicación |                              |                |
| Ħ Tema                   |                              |                |
|                          |                              |                |

- Crear tarea 🗸 X Tarea Para Ê Título Prueba Todos los al... 👻 = Instrucciones (opcional) Puntos 100 Fecha de entrega B *I* <u>∪</u> ⊞ <del>X</del> Sin fecha de entrega 🛆 🛨 🖙 🖬 🕂 Tema Sin tema Rúbrica + Rúbrica Comprobar plagio (originalidad) Más información ?
- 3.- Ingresa el título con las instrucciones.

4.- Una vez llenado los campos haz clic en el botón que se encuentra en la parte superior derecha para crear la tarea.

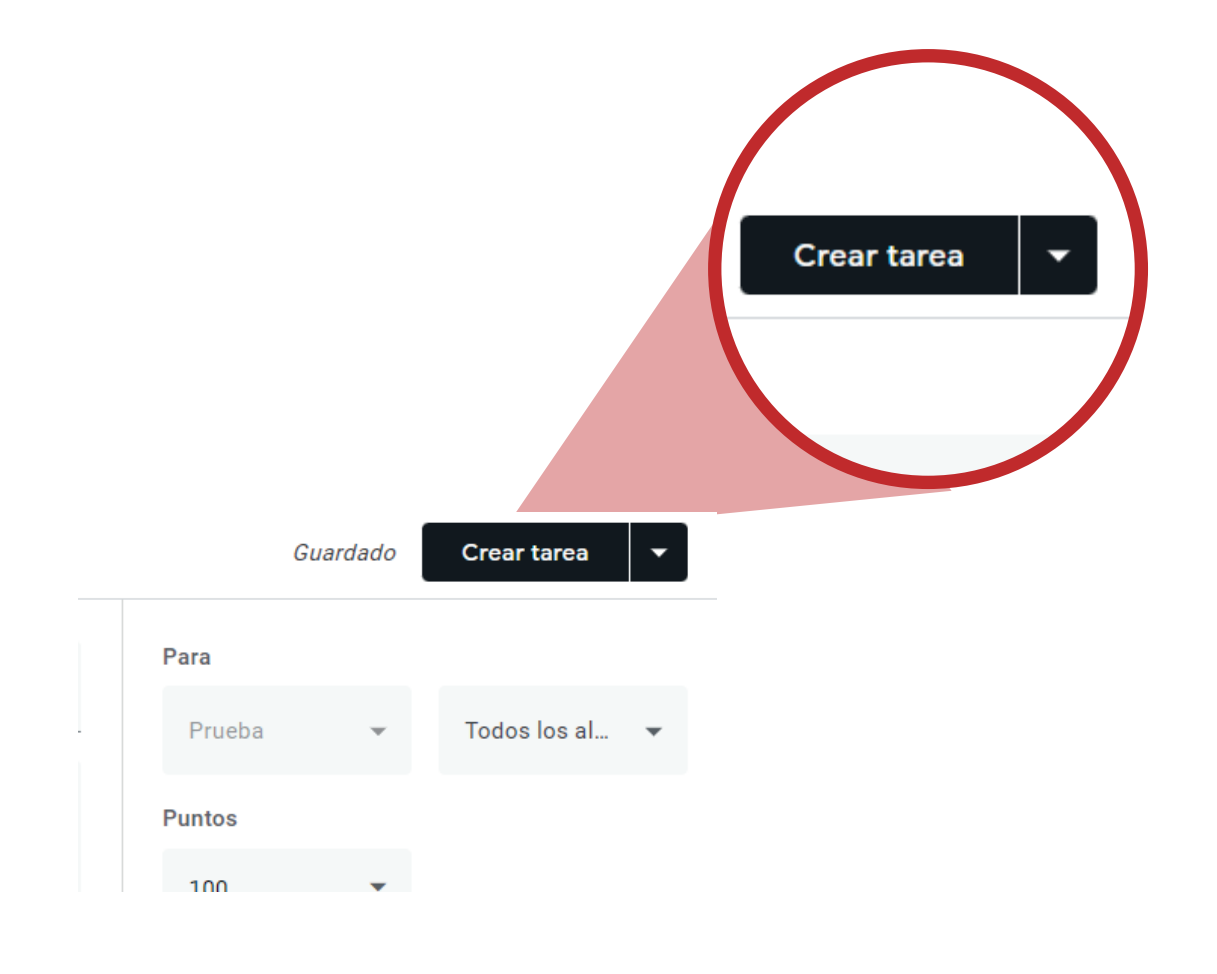

## 5.- Para calificar, ingresa a la pestaña de "Calificaciones".

| ≡ Prueba                  |                            | olón Trabajo d             | le clase Pers              | onas Calificaciones  |
|---------------------------|----------------------------|----------------------------|----------------------------|----------------------|
|                           | Sin fecha<br><b>Examen</b> | Sin fecha<br><b>Título</b> | Sin fecha<br><b>Título</b> | Sin fecha<br>Tarea 1 |
| Ordenar por apellidos 🛛 👻 | de 100                     | de 100                     | de 100                     | de 100               |
| Media de la clase         |                            |                            |                            |                      |
|                           | <b>100</b><br>Borrador     |                            |                            |                      |

6.- Da clic en la tarea y en el recuadro del alumno agrega la calificación

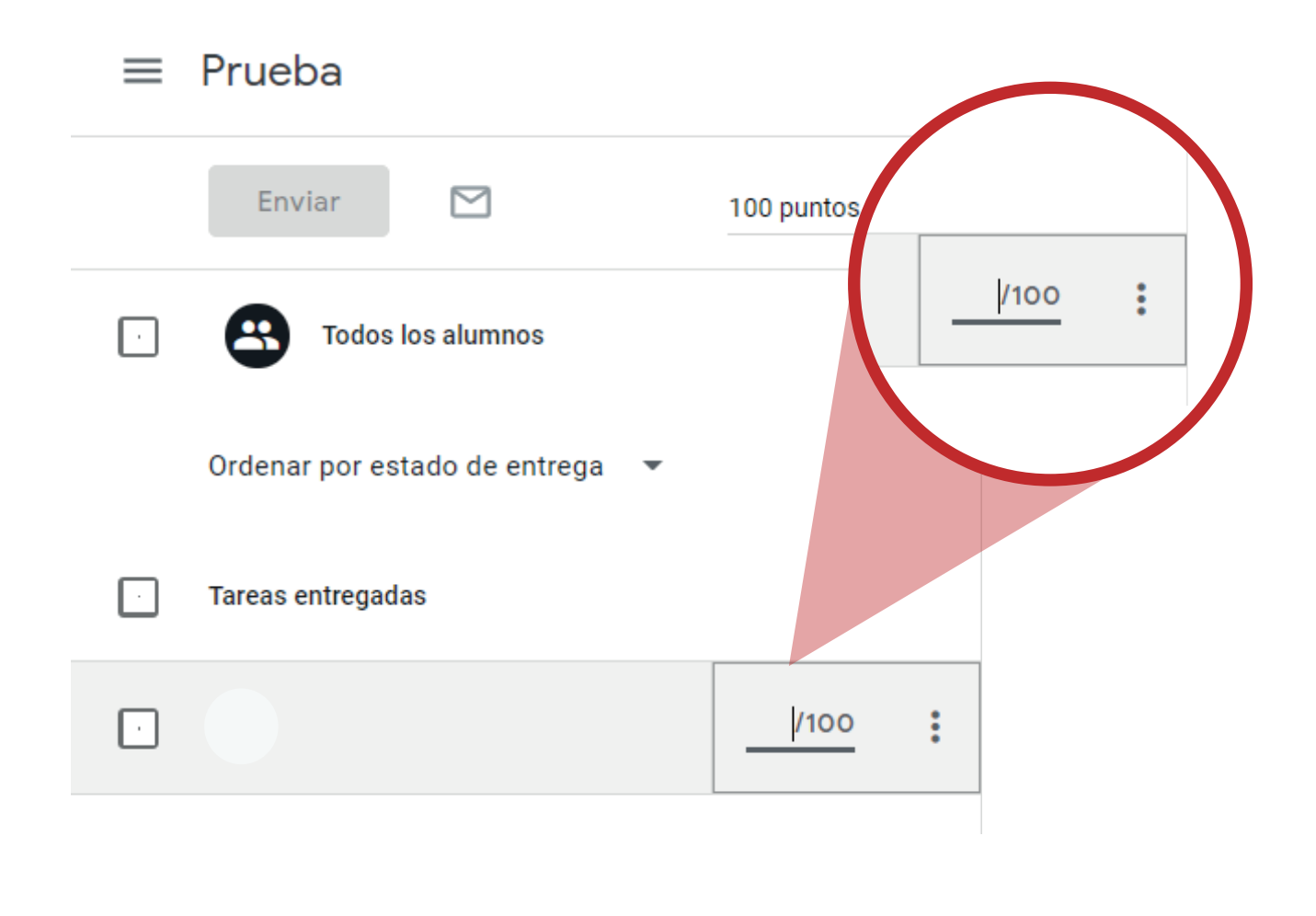

1.- Ve a la pestaña "Trabajo en clase" y haz clic en crear.

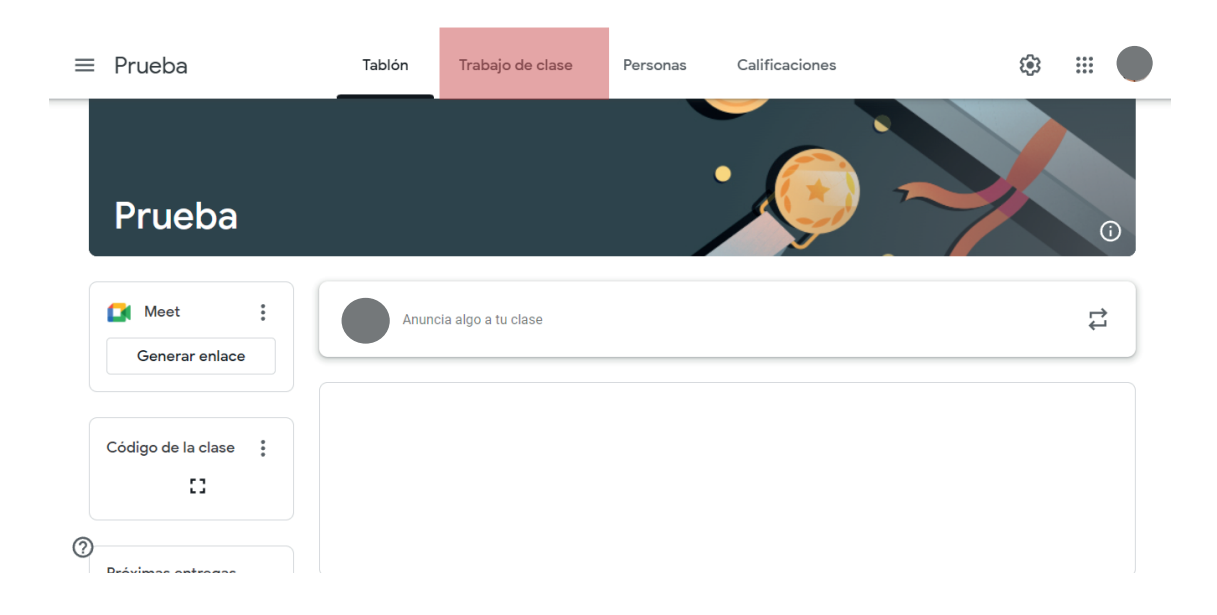

2.- En las opciones, selecciona "Tarea de cuestionario".

|   |    | Tablón                 | Trabajo de clase | Personas | Calificaciones               | <b>(</b> ) |
|---|----|------------------------|------------------|----------|------------------------------|------------|
|   | ÷  | Crear                  |                  |          | Carpeta de Drive de la clase |            |
| ( | Ê  | Tarea                  |                  |          |                              |            |
| 0 | Ê  | Tarea de cuestionario  |                  |          |                              |            |
| ( | ?  | Pregunta               |                  |          |                              |            |
| ( |    | Material               |                  |          |                              |            |
| ł | 11 | Reutilizar publicación |                  |          |                              |            |
| E | Ħ  | Tema                   |                  |          |                              |            |
|   |    |                        |                  |          |                              |            |

## 3.- Agrega el título y descripción del examen, en seguida haz clic al documento "Blank Quiz"

| X Ta | rea                                                                                                    |                                         | Crear tarea      |  |
|------|----------------------------------------------------------------------------------------------------|-----------------------------------------|------------------|--|
| Ê    | Título                                                                                                    | Para<br>Prueba 👻                        | Todos los al 🔻   |  |
| =    | Instrucciones (opcional)                                                                                                    | Puntos                                  |                  |  |
|      |                                                                                                    | Fecha de entrega<br>Sin fecha de entreg | ja 🗸             |  |
|      | Blank Quiz<br>Formularios de Google ① ×<br>Classroom ofrece la posibilidad de importar las calificaciones de las tareas. Esta opción permite limitar automáticamente cada formulario | Sin tema Rúbrica + Rúbrica              | ¥                |  |
| 0    | a una respuesta por usuario, recopilar las direcciones de correo electrónico y admitir solo las respuestas de los usuarios de tu dominio. mportación de calificaciones               | Comprobar plagi<br>Más información      | o (originalidad) |  |

4.- Ingresa los datos requeridos, título, descripción del examen, preguntas y posibles respuestas.

| <b>Título</b><br>Formulario             |                     |    |
|-----------------------------------------|---------------------|----|
|                                         |                     | Ð  |
| ¿Pregunta?                              | Varias opciones -   | Ð  |
| Option 1                                | ×                   | Tr |
| Opción 2                                | ×                   |    |
| Añadir opción o añadir respuesta "Otro" |                     | Þ  |
|                                         |                     |    |
| Clave de respuestas (0 puntos)          | D 🔟 Obligatorio 🔵 : |    |

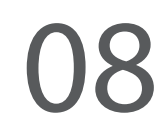

5.- Haz clic en "Clave de respuestas" que está en la parte inferior izquierda para definir la respuesta correcta y su ponderación.

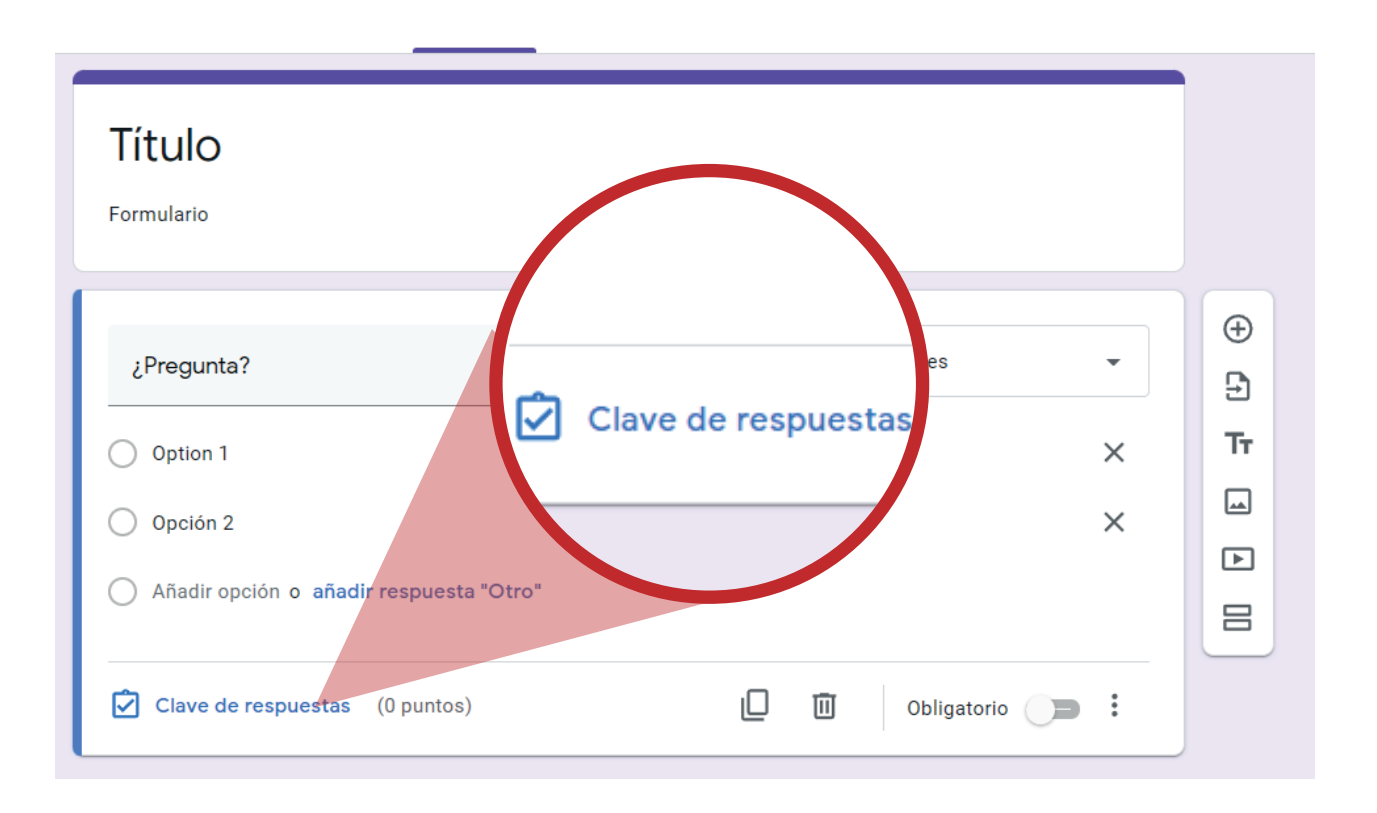

6.- Elige la ponderación a las respuestas y haz clic en "Hecho".

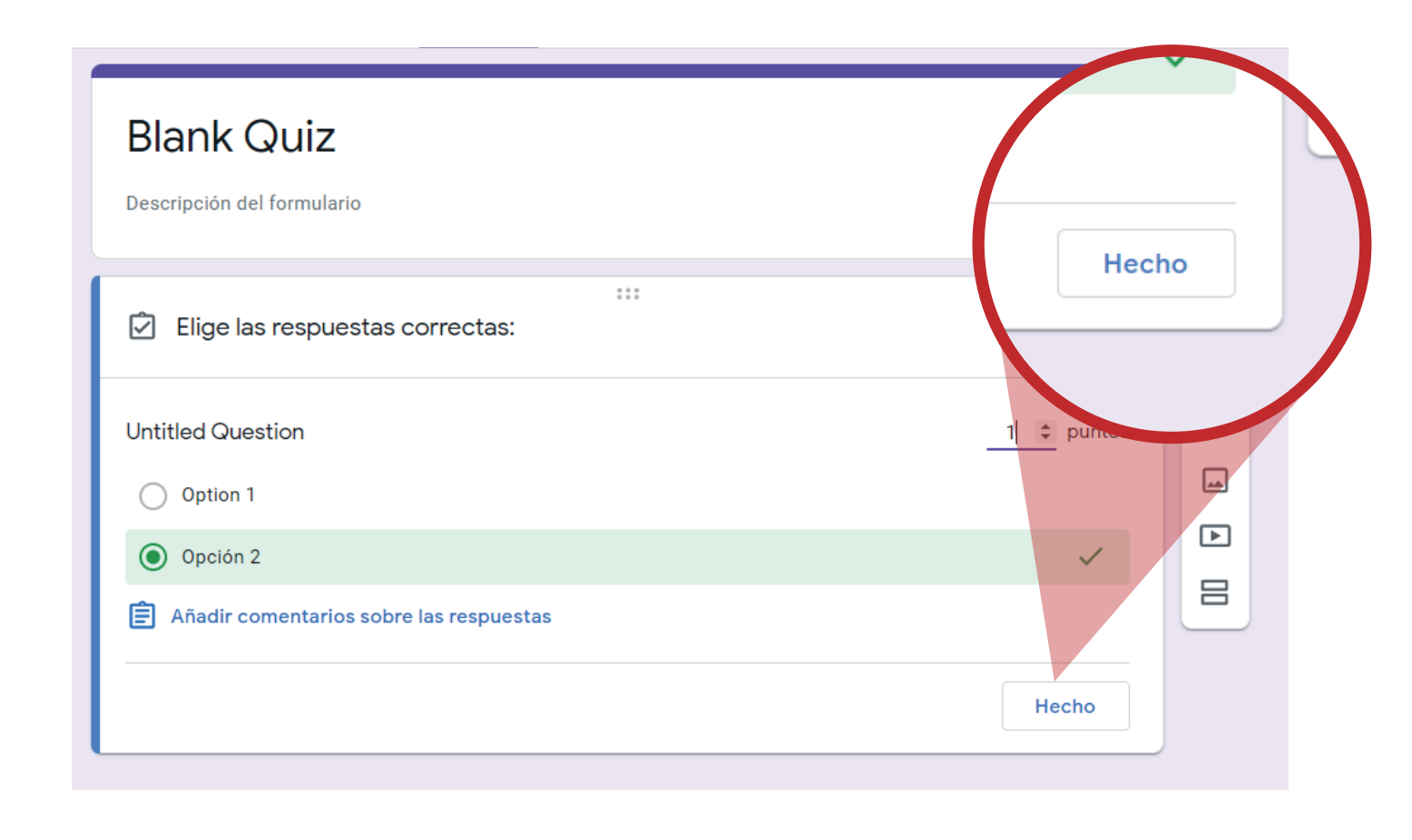

7.- Cierra la pestaña del examen para volver a Classroom.

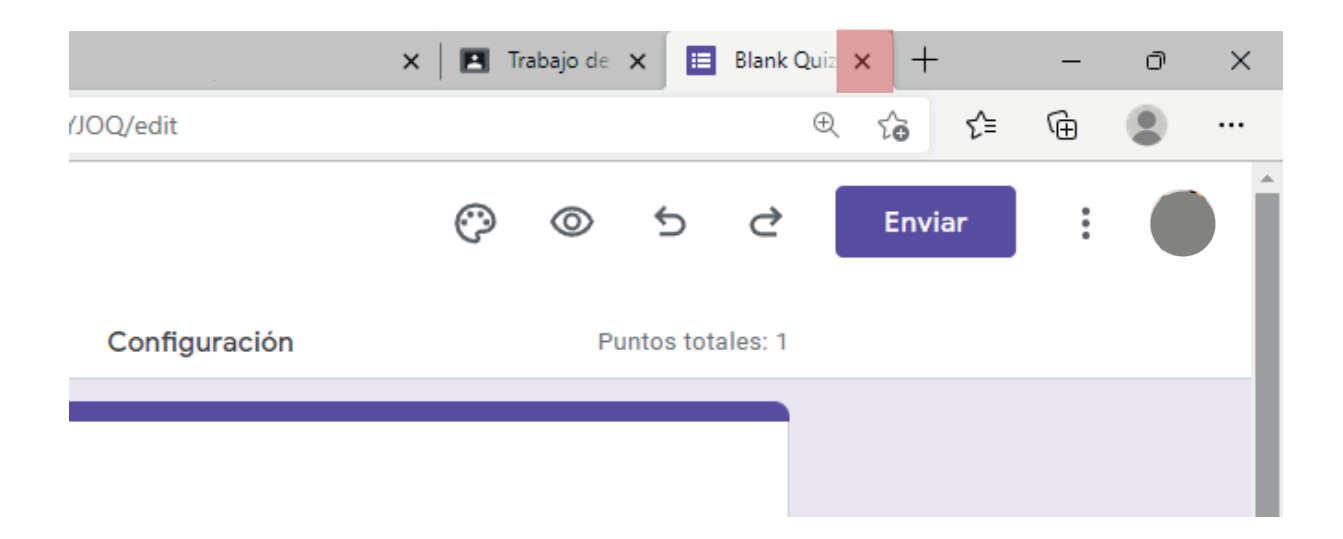

8.- Para finalizar haz clic en "Crear tarea" en la parte superior derecha.

| X Ta | irea                                                                                                    | Gu                                                             | ardado            | Crear tarea  | • |
|------|----------------------------------------------------------------------------------------------------|----------------------------------------------------------------|-------------------|--------------|---|
| Ê    | Título<br>Título                                                                                                    | <b>Para</b><br>Prueba                                          | Ţ                 | Todos los al | • |
| =    | Instrucciones (opcional)<br>Instrucciones                                                                                                    | Puntos<br>100<br>Fecha de entres                               | <b>▼</b><br>Ja    |              |   |
|      |                                                                                                    | Sin fecha de<br>Tema                                           | entrega           |              | • |
| 0    | Blank Quiz       Modo de bloqueo de Chromebooks       O       ×         Classroom ofrece la posibilidad de importar las calificaciones de las tareas. Esta opción permite limitar automáticamente cada formulario a una respuesta por usuario, recopilar las direcciones de correo electrónico y admitir solo las respuestas de los usuarios de tu dominio.         Importación de calificaciones | Sin tema<br>Rúbrica<br>+ Rúbrica<br>• Comprobar<br>Más informa | plagio (o<br>ción | riginalidad) | • |

### CÓMO CALIFICAR UN EXAMEN.

1.- Ve a la pestaña "Trabajo en clase", selecciona el examen y haz clic en "ver tarea".

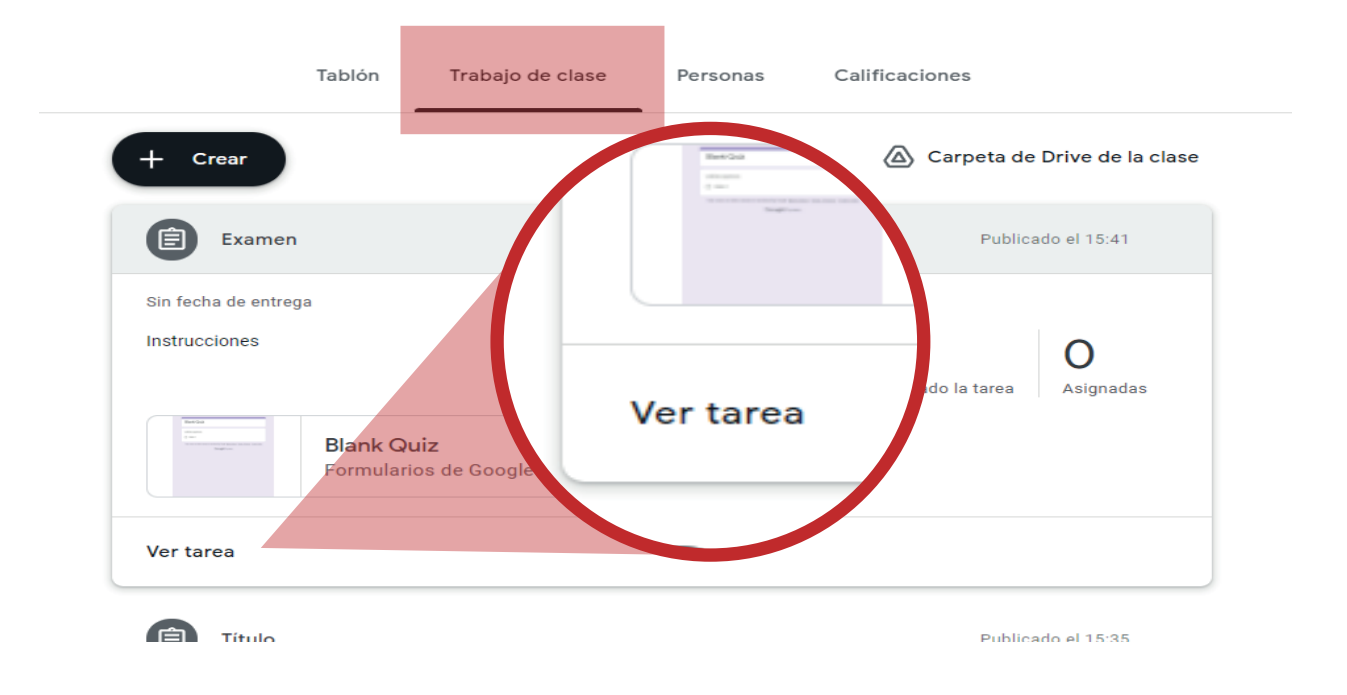

2.- Se mostrará el listado de las entregas de los alumnos, haz clic en "Todos los alumnos".

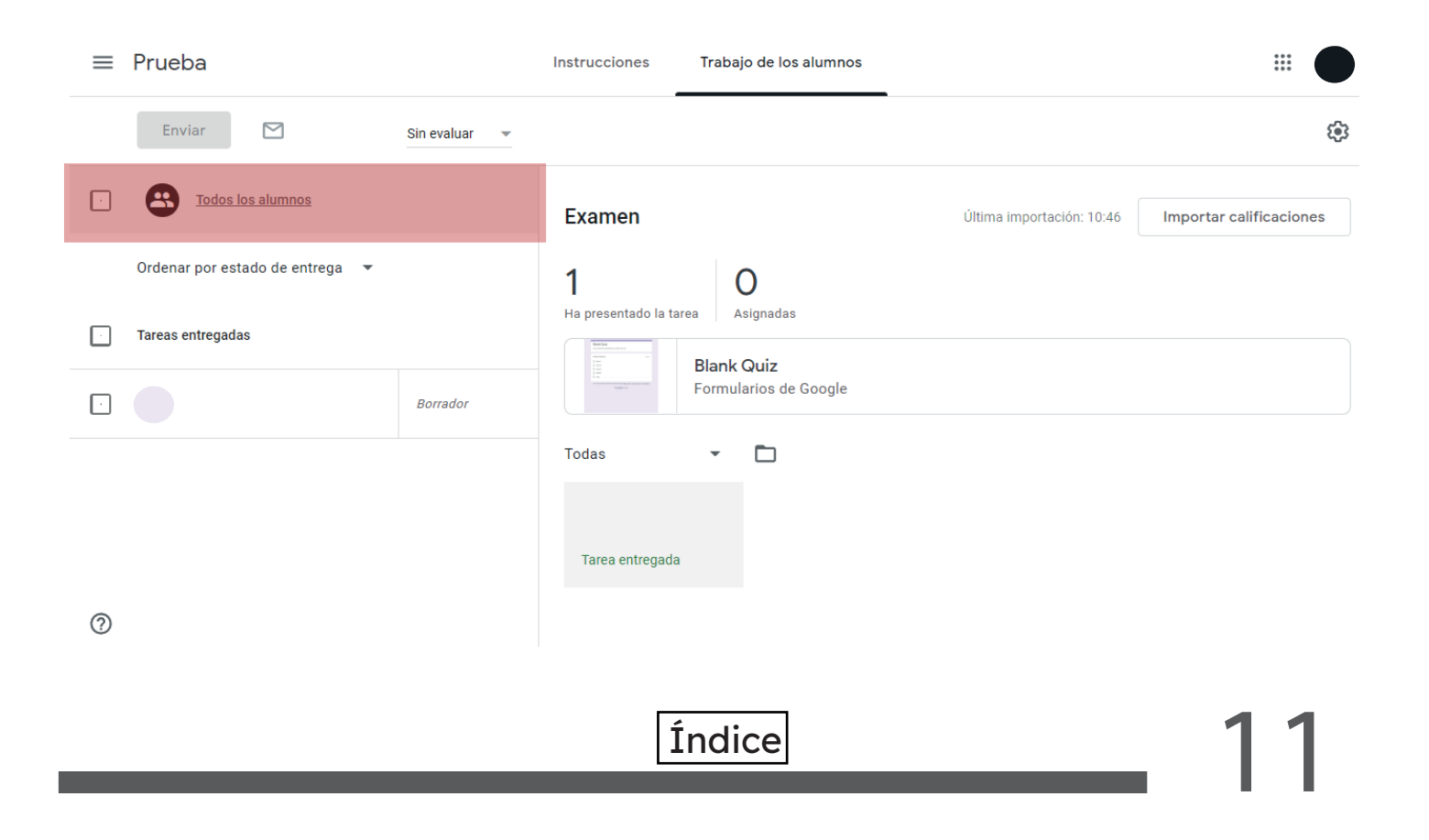

| 3 Haz<br>"Impo<br>en la p<br>para a | z clic en el botó<br>rtar calificacion<br>parte superior d<br>isignar la calific | n<br>nes"<br>Ierecha<br>cación d | del examen                    | •           | Importar calificacion     | es                     |    |
|-------------------------------------|----------------------------------------------------------------------------------|----------------------------------|-------------------------------|-------------|---------------------------|------------------------|----|
|                                     | ≡ Prueba                                                                         |                                  | Instrucciones Trabajo de      | los alumnos |                           |                        |    |
|                                     | Enviar                                                                           | Sin evaluar 👻                    |                               |             |                           |                        |    |
|                                     | Todos los alumnos                                                                |                                  | Examen                        |             | Última importación: 10:46 | Importar calificacione | es |
|                                     | Ordenar por estado de entrega 🛛 🔻                                                |                                  | 1 0                           |             |                           |                        |    |
|                                     | Tareas entregadas                                                                |                                  | Ha presentado la tarea Asigna |             |                           |                        |    |
|                                     |                                                                                  | Borrador                         | Formularios                   | de Google   |                           |                        |    |
|                                     |                                                                                  |                                  | Todas 👻 🗖                     | ]           |                           |                        |    |
|                                     |                                                                                  |                                  | Tarea entregada               |             |                           |                        |    |

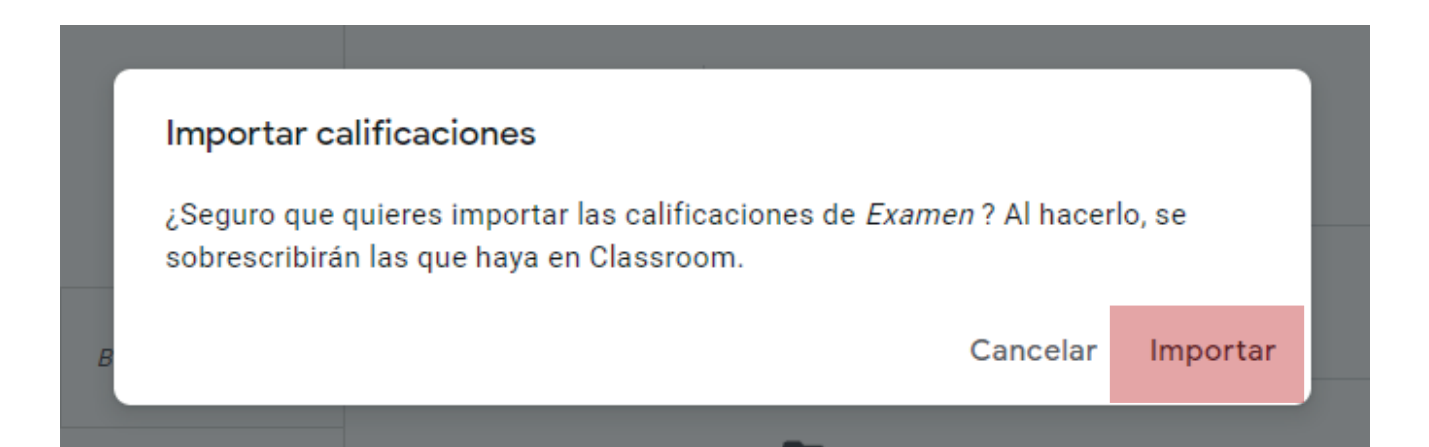

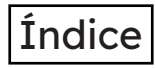